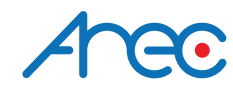

# KS-700 Media Station

Quick Installation Guide | ENGLISH

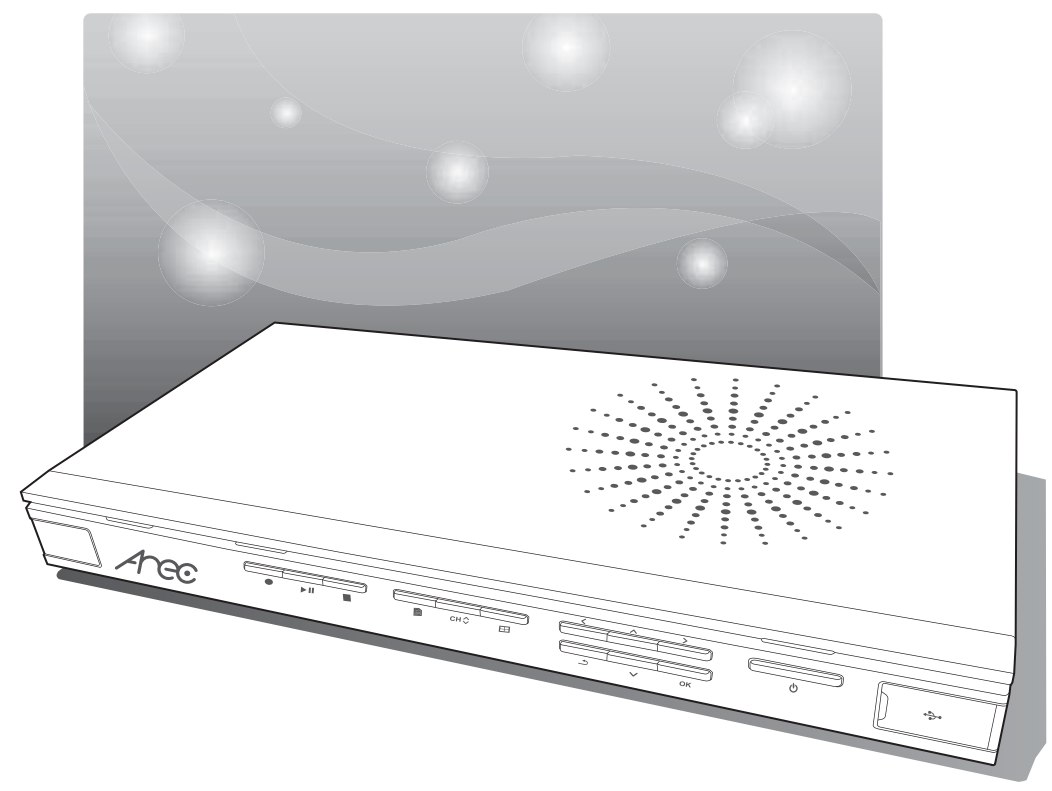

AREC Inc.<sup>©</sup> All Rights Reserved 2013. I www.arec.com All information contained in this document is Proprietary

# Arcc FC

#### -FCC

Federal Communication Commission interference statement

This equipment has been tested and found to comply with the limits for a Class B digital device, pursuant to part 15 of the FCC rules. These limits are designed to provide reasonable protection against harmful interference in a residential installation. This equipment generates, uses and can radiate radio frequency energy and, if not installed and used in accordance with the instructions, may cause harmful interference to radio communications. However, there is no guarantee that interference will not occur in a particular installation. If this equipment does cause harmful interference to radio or television reception, which can be determined by turning the equipment off and on, the user is encouraged to try to correct the interference by one or more of the following measures: -Reorient or relocate the receiving antenna. -Increase the separation between the equipment and receiver. -Connect the equipment into an outlet on a circuit different from that to which the receiver is connected. -Consult the dealer or an experienced radio/TV technician for help.

#### **RF Exposure Warning**

The equipment complies with RF exposure limits set forth for an uncontrolled environment. The antenna(s) used for this transmitter must not be co-located or operating in conjunction with any other antenna or transmitter.

You are cautioned that changes or modifications not expressly approved by the party responsible for compliance could void your authority to operate the equipment.

#### FCC Caution

This device complies with Part 15 of the FCC Rules. Operation is subject to the following two conditions:

- (1) this device may not cause harmful interference and
- (2) this device must accept any interference received, including interference that may cause undesired operation

This equipment should be installed and operated with a minimum distance of 20 centimeters between the radiator and your body.

# CE

Hereby, AREC Inc., declares that this Media Station is in compliance with the essential requirements and other relevant provisions of Directive 1999/5/EC.

## Arec CB

CB CAUTION

Danger of explosion if battery is incorrectly replaced. Replace only with the same or equivalent type.

- the ventilation should not be impeded by covering the ventilation openings with items, such as newspapers,table-cloths, curtains, etc.:
- no naked flame sources, such as lighted candles, should be placed on the apparatus;
- attention should be drawn to the environmental aspects of battery disposal;
- the use of apparatus in tropical climates.

the instructions for use shall state that the apparatus shall not be exposed to dripping or splashing and that no objects filled with liquids, such as vases, shall be placed on the apparatus.

### Aree

#### Introduction

Featuring a compact and stand-alone design, AREC KS-700 Media Station consists of diverse features and functionality, including multi-signals capturing, recording synchronously, codec, streaming online, multi-channel split screen, live broadcasting, and web-based video switcher, providing complete lecture capture solution.

#### Specifications

| Product Name                     | Media Station                   |
|----------------------------------|---------------------------------|
| Model Name                       | KS-700                          |
| Dimension                        | 354mm(L) x 188.2mm(W) x 46mm(H) |
| Weight                           | 1320g                           |
| Power Requirement                | 12V/2A                          |
| Power Consumption (Max.)         | 24W (Max.)                      |
| Operating Temperature / Humidity | 0°C ~ 50°C / 90%                |

#### Package Contents

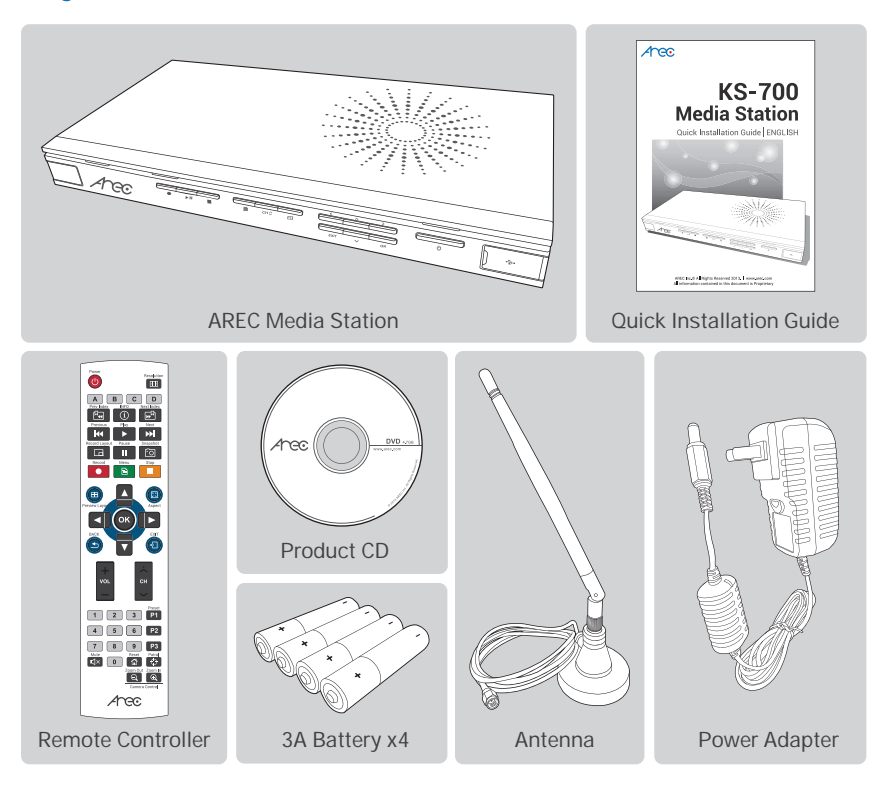

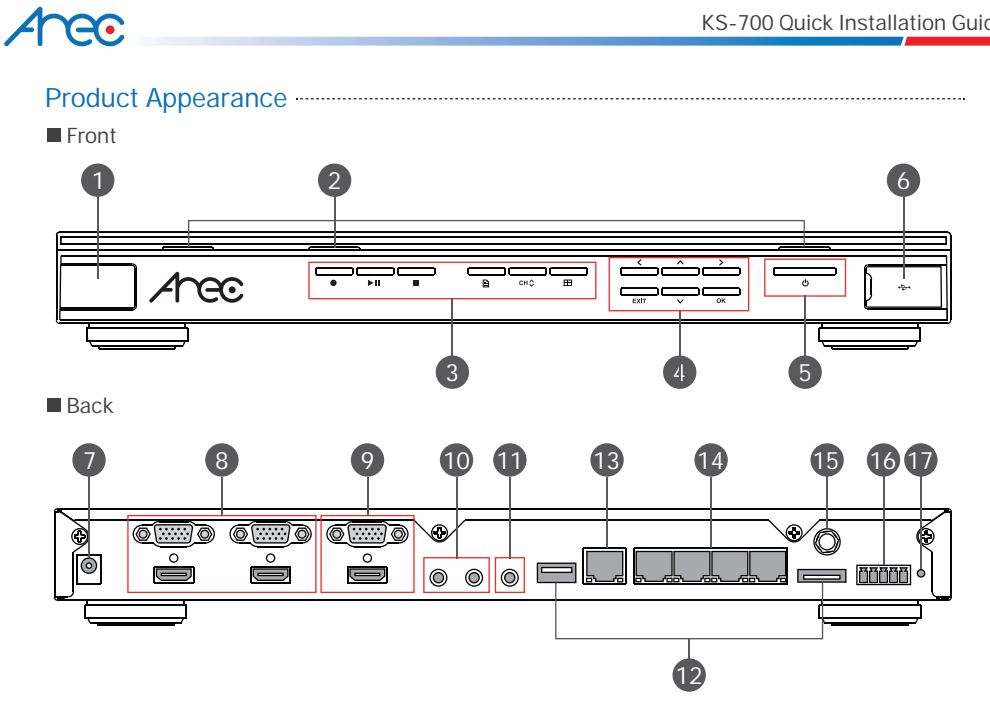

| NO. | Name                      | Brief introduction                                       |
|-----|---------------------------|----------------------------------------------------------|
| 1   | Remote Control receiver   | Remote Control receiving area                            |
| 2   | Led light                 | Bluetooth/Record/Power                                   |
| 3   | Function key              | Record/Play/Pause/Stop/Menu/Channel/Preview Layout       |
| 4   | Select key:               | Up/Down/Left/Right /Back/OK                              |
| 5   | Power                     | Power on/ off devices                                    |
| 6   | USB port                  | Export document by driving USB flash drive into USB port |
|     |                           | /Firmware update through USB disk                        |
| 7   | Power port                | 12V/2A                                                   |
| 8   | Video input source        | VGA/HDMI cables input source                             |
| 9   | Video output source       | VGA/ HDMI cables output source                           |
| 10  | Audio input source        | Line/Mic audio input source                              |
| 11  | Audio output source       | Line audio output connect to amplifier                   |
| 12  | Hard drive port           | USB flash drive/eSATA hard drive                         |
| 13  | Network jack              | Connect to network                                       |
| 14  | Network camera input jack | Network camera/Auto-Tracking Mount video input           |
| 15  | Antenna keyhole           | Antennas for wireless microphone receivers               |
| 16  | DIDO                      | RS-232 Bidirectional control signal connector            |
| 17  | Reset                     | Restoring devices to its factory default state           |

## Aree

#### KS-700 Quick Installation Guide

Remote Controller

|     | Power               |               |               | Ν |
|-----|---------------------|---------------|---------------|---|
| 1   | -0                  | Resolution    | 2             |   |
| 3-  | - A B               | CD            | -5            |   |
| 4-  |                     |               | -6            |   |
| 7-  | Previous Play       |               | 8             |   |
|     | Record Layout Payse | Snapshot      |               |   |
| 10- | Record Manu-        |               | -12           |   |
| 13- | -                   |               | -15           |   |
| 16- |                     |               |               |   |
|     | Preview Layor       | Aspect        | 19            | • |
| 18- | _ ◀ (ок             | )   ► ]       |               |   |
|     | BACK                | EXIT          |               |   |
| 20- |                     |               | -21           | • |
|     | +                   | ~             |               | - |
| 22- | VOL                 | сн            | 23            | • |
|     |                     | $\sim$        |               |   |
| 24- | -12                 | 3 Preset      | 26            |   |
| -   | 4 5                 | 6 P2-         | 27            | • |
|     | 7 8                 | 9 P3-         | 28            | 4 |
| 25- |                     |               | -29 30        |   |
|     | Zoc                 | ର<br>ର        | <u>-32</u> 31 | 1 |
|     |                     | amera Control |               | - |
|     |                     | C             |               | - |
|     |                     |               |               | Ľ |

| NO. | Name               | Brief introduction                        |
|-----|--------------------|-------------------------------------------|
| 1   | Power              | Power on/ off devices                     |
| 2   | Resolution         | Adjust the output resolution              |
| 3   | A/B/C/D            | A : Export the storage device             |
|     |                    | B/C/D : User Define                       |
| 4   | Prev Index         | Jump to previous index play               |
| 5   | Info               | Display the channel information           |
| 6   | Next Index         | Jump to next index play                   |
| 7   | Previous           | Jump to previous course play              |
| 8   | Play               | Start or resume video play                |
| 9   | Next               | Jump to next course play                  |
| 10  | Record Layout      | Switch record layout                      |
| 11  | Pause              | Pause video play/Pause video recording    |
| 12  | Snapshot           | Take a screen shot and capture into photo |
| 13  | Record             | Start video recording                     |
| 14  | Menu               | Go to main menu screen                    |
| 15  | Stop               | Stop video play/Stop video recording and  |
|     |                    | exit                                      |
| 16  | Preview Layout     | Switch preview layout                     |
| 17  | Aspect             | Switch individual channel to fill in pane |
|     |                    | with different aspects                    |
| 18  | Select:            | Navigate menu                             |
| 10  | Up/Down/Left/Right |                                           |
| 19  | OK                 | Select and execute option                 |
| 20  | Back               | Cancel option/Return to previous view     |
| 21  | Exit               | Cancel all of setting and option          |
| 22  | Volume             | Change volume                             |
| 23  | Channel            | Switch channel                            |
| 24  | 0-9                | 1~6 · Quickly switch record layout while  |
| 0.5 |                    | recording                                 |
| 25  | Mute               |                                           |
| 26  | PT                 | Auto-Tracking Wount (TP-100)adjust        |
| 27  | <b>D</b> 2         | zoom In, zoom out and change vision       |
| 2/  | P2                 | Auto-Tracking Mount (TP-TOO) adjust       |
|     | <b>D</b> 2         | zoom in, zoom out and change vision       |
| 28  | P3                 | Auto-Tracking Wount (TP-100) adjust       |
| 20  | Deast              | zoom In, zoom out and change vision       |
| 29  | Kesel              | Auto- macking Wount (TP-100)              |
| 20  | Datral             | Activate Auto, Tracking Mount             |
| 30  | Patrol             | Activate Auto-Tracking Wount              |
|     |                    | (TP-100) to patrol and to change          |
| 21  | Zoom in            | Adjust Natural Company (CL 200)           |
| 31  |                    | Adjust Network Camera (CL-200) Zoom In    |
| 32  | Zoom out           | Adjust Network Camera (CI-200) zoom out   |

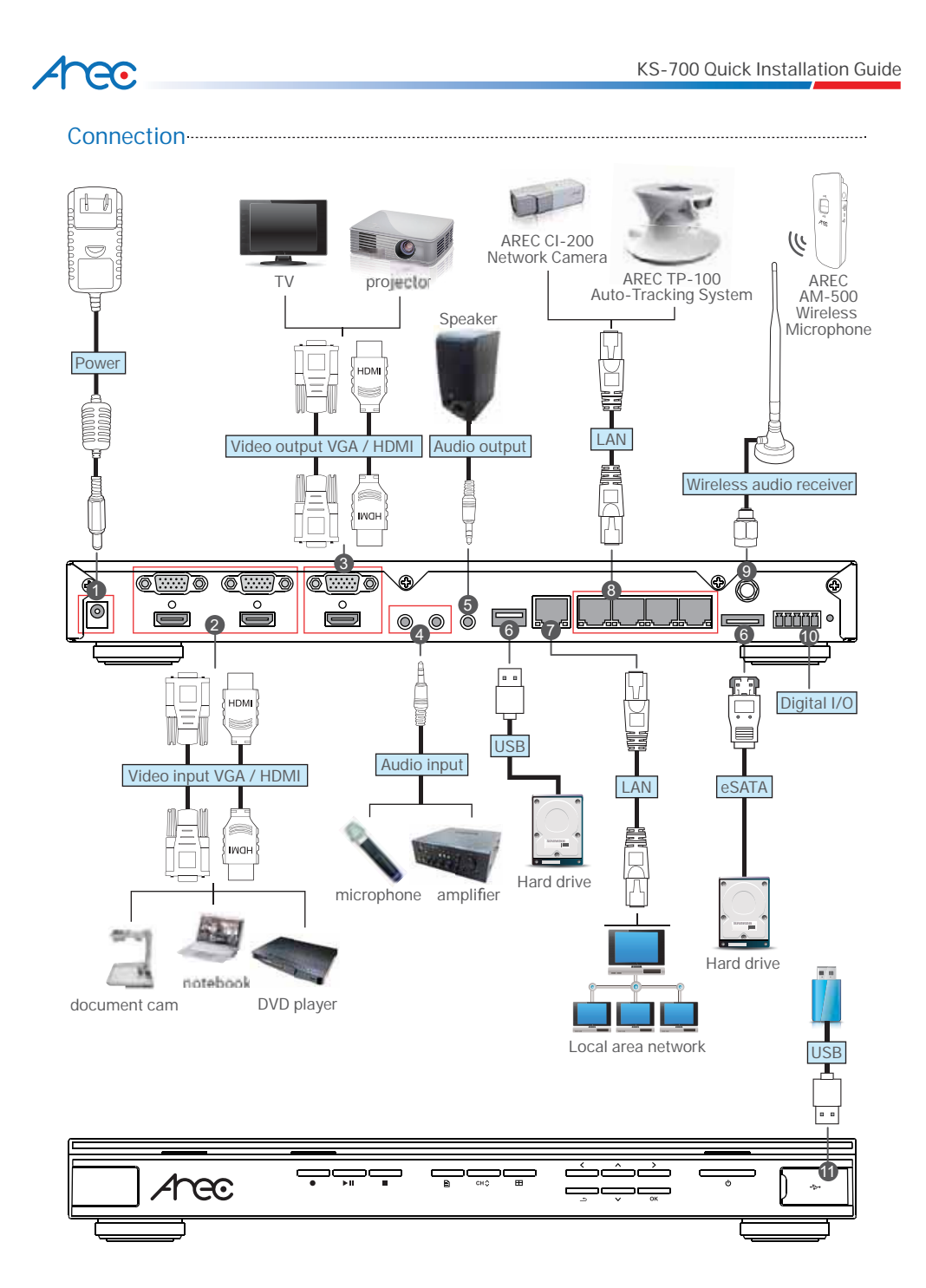

### Arec

#### Connection

| NO. | Name                     | Brief introduction                                          |
|-----|--------------------------|-------------------------------------------------------------|
| 1   | Power                    | Power connection                                            |
| 2   | Video input              | Video input for VGA or HDMI cables.                         |
|     |                          | For example: Connected to notebook or document cam.         |
| 3   | Video output             | Video output for VGA or HDMI cables.                        |
|     |                          | For example: Connected to projector or TV.                  |
| 4   | Audio input              | Audio input for Line or Mic.                                |
|     |                          | For example: Connected to amplifier or microphone.          |
| 5   | Audio output             | Audio output for Line or Mic.                               |
|     |                          | For example: Connected to amplifier or Speaker              |
| 6   | Hard drive               | USB flash drive or eSATA hard drive for storage.            |
| 7   | Local area network (LAN) | Connected to LAN for remote system management or            |
|     |                          | Internet video streaming.                                   |
| 8   | Network camera input     | Connected to Auto-Tracking Mount (TP-100) or                |
|     |                          | Network Camera (CI-200).                                    |
| 9   | Wireless audio receiver  | Antennas receive audio of wireless microphone (AM-500).     |
| 10  | DIDO                     | Connected to RS-232 device for input and output command.    |
| 11  | Export USB hard drive.   | Driving USB flash drive into USB port to export document or |
|     |                          | update firmware.                                            |

\_\_\_\_

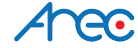

#### Product setup

Initial installation

Step1: Log in System Administration, both User and Password are defaulted as admin.

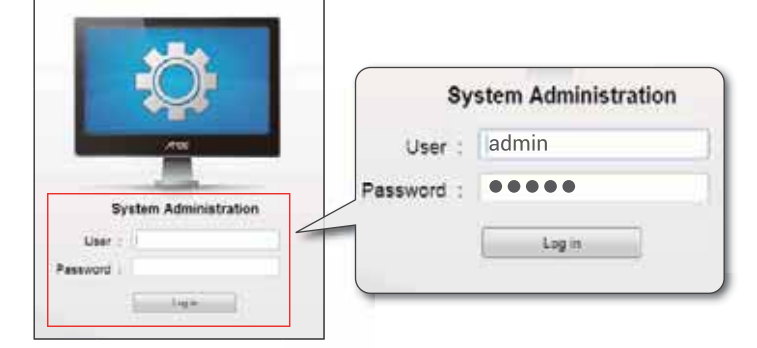

Step2 : Setting device time, adjust Time setup at System Information.

| 1 4000                | Device Setting              |
|-----------------------|-----------------------------|
| 7160                  | Device Name : KS-700        |
| System Information    | MAC : 84:7E:40:F1:9A:0C     |
| Sensor Settion        | IP Address : 10.2.0.149     |
| Cursor County         | Time : 2013/10/9 13:30:42   |
| Network Setting       | Sync with AREC Media Center |
| Record Setting        | Date/Time :                 |
| Local Storage Setting |                             |

Step3 : Setting CH1 and CH2 video input source priority. When user only connected to VGA cables or HDMI cables, CH1 and CH2 will detect automatically to differentiate which cables they are. Then switch image automatically. Priority is used when user connected both VGA cables and HDMI cables at the same time. Please use mouse to click Video Sensor which at Sensor Setting to change images of VGA or HDMI. Then the device will switch video input priority.

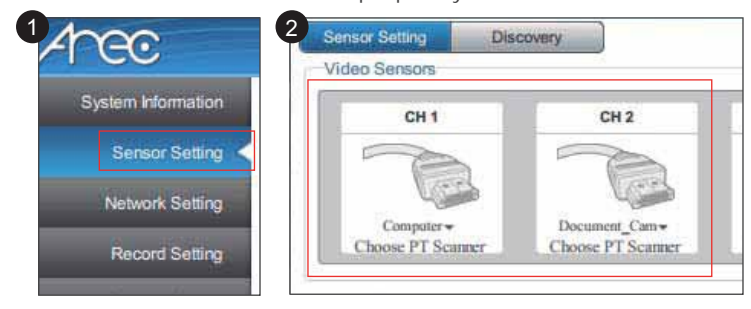

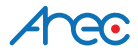

Step4:CH3 and CH4 set network camera input. Go to Discovery page then click Refresh to find out network camera and Auto-Tracking Mount connection automatically.

| Ŧ  | Refresh | Add         |                |               |                   |   |
|----|---------|-------------|----------------|---------------|-------------------|---|
|    | Status  | Manufacture | Model          | IP Address    | Mac               |   |
| i. | ?       | AREC        | Network Camera | 102 168 11 86 | BC BA E1 A0 00 26 | 1 |

User may also click Add, then type IP or MAC to connect network camera and Auto-Tracking Mount.

| Refresh | Add         |             | Manually Adding to Available List |  |
|---------|-------------|-------------|-----------------------------------|--|
| Status  | Manufacture | Model       | IP :                              |  |
| ?       | AREC        | Network Cam | MAC :                             |  |
|         |             |             | Password :                        |  |

Step5: At this time, devices which are discovered or added will show ? in the devices status. Please click Network Camera or Auto-Tracking Mount status list. You may access device setting page. Type Administrator and Password then Submit. Devices status will change into OK. After that the devices are connected successfully.

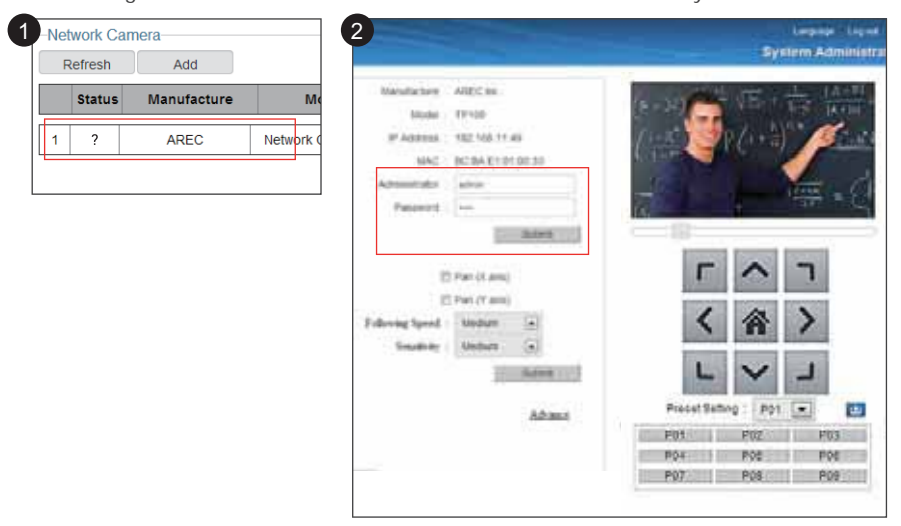

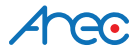

Step6: Back to Sensor Setting, go to Video Setting. Click CH3 and CH4 image.

| lideo Sereore | COVERY | CH 3                          | CH 4                                  |
|---------------|--------|-------------------------------|---------------------------------------|
| CH 1          | CH 2   |                               |                                       |
|               |        | Camera +<br>Choose PT Scanner | Network_Camera +<br>Choose PT Scanner |

Click Add to connect network camera input.

| ect the Carmra | I I                                        |                                       |                                                               | Х                                                                                   |
|----------------|--------------------------------------------|---------------------------------------|---------------------------------------------------------------|-------------------------------------------------------------------------------------|
| Manufacture    | Model                                      | IP Address                            | Mac                                                           |                                                                                     |
| AREC Inc.      | CI-200                                     | 192.168.11.86                         | BC:BA:E1:A0:00:26                                             | Add                                                                                 |
|                |                                            |                                       | L                                                             |                                                                                     |
|                | ect the Carmra<br>Manufacture<br>AREC Inc. | Manufacture Model<br>AREC Inc. CI-200 | Manufacture Model IP Address   AREC Inc. CI-200 192.168.11.86 | Manufacture Model IP Address Mac   AREC Inc. CI-200 192.168.11.86 BC:BA:E1:A0:00:26 |

Step7: After setting is finished. Please click Apply. Install successfully, preview screen will appear four divided scene.

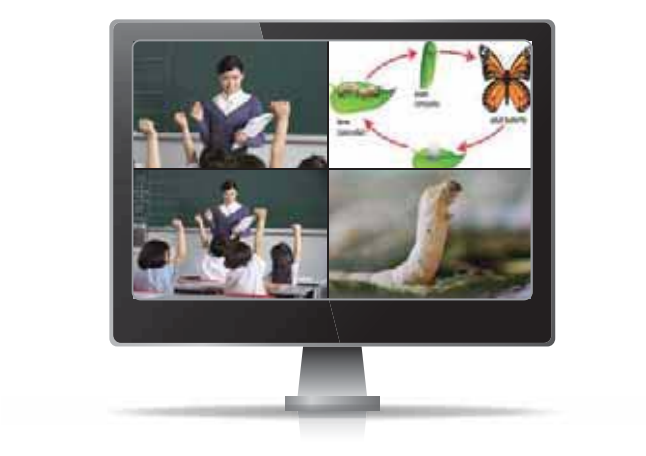

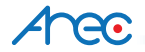

Step8: Going to Local Storage Setting, then set your storage device. It is recommended to connect brand new hard drive. At initial setup, please format first. Suggest selecting Enable Local Storage and Cycling Record. After setting is finished, please click Apply.

|                     | System Inform                                                                                | nation                                                             | Storage   | e Device            |                       |                   |      |
|---------------------|----------------------------------------------------------------------------------------------|--------------------------------------------------------------------|-----------|---------------------|-----------------------|-------------------|------|
|                     | 196310310-0000                                                                               | Marcollin -                                                        |           | interface           | Disk Nar              | ne                | Capa |
|                     | Sensor S                                                                                     | Setting                                                            | 0         | eSATA               | TOSHIBA DTO           | 1ACA2             | 1.79 |
|                     | Network S                                                                                    | Setting                                                            | Storage   | Setting             |                       |                   |      |
|                     | Record S                                                                                     | Setting                                                            |           | V Enable            | e Local Storage       |                   |      |
| .01                 | al Storage S                                                                                 | ietting <                                                          |           | Cyclin              | g Record              |                   |      |
|                     | Layout Ma                                                                                    | inager                                                             |           | Disk Sele           | ct : eSATA            |                   |      |
|                     |                                                                                              |                                                                    |           |                     |                       |                   |      |
|                     | Lecture Ma                                                                                   | mager                                                              |           |                     |                       |                   |      |
|                     | Lecture Ma                                                                                   | nager                                                              |           |                     |                       |                   |      |
|                     | Lecture Ma<br>Eve                                                                            | mager<br>nt Log                                                    |           |                     |                       |                   |      |
|                     | Lecture Ma<br>Eve                                                                            | mager<br>nt Log                                                    |           |                     |                       |                   |      |
| orade               | Lecture Ma<br>Even                                                                           | mager<br>nt Log                                                    |           |                     |                       |                   |      |
| rage                | Lecture Ma<br>Ever<br>Device                                                                 | nt Log<br>Disk Name                                                | 2         | Capacity            | Free Space            | Manufactur        | er   |
| xage                | Even<br>Even<br>Dewce<br>Interface<br>cSATA                                                  | nager<br>nt Log<br>Disk Name<br>TOSHBA DT01                        | e<br>ACA2 | Capacity<br>1.79 TB | Free Space            | Manufactur<br>ATA | er   |
| orage               | Lecture Ma<br>Ever<br>Device<br>Interface<br>eSATA                                           | nt Log<br>Disk Nam<br>TOSHBA DTO1                                  | aca2      | Capacity<br>1.79 TB | Free Space<br>1.70 TB | Manufactur<br>ATA | er   |
| orage<br>e<br>prage | Lecture Ma<br>Even<br>Dewce<br>Interface<br>cSATA<br>Setting                                 | nt Log<br>Disk Name<br>TOSHBA DT01                                 | aca2      | Capacity<br>1.79 TB | Free Space<br>1.70 TB | Manufactur<br>ATA | er   |
| orage<br>orage      | Lecture Ma<br>Even<br>Dewce<br>Interface<br>eSATA<br>Setting                                 | nt Log<br>Disk Name<br>TOSHBA DT01                                 | 9<br>ACA2 | Capacity<br>1.79 TB | Free Space<br>1.70 TB | Manufactur<br>ATA | Er   |
| vage<br>o<br>vrage  | Lechire Ma<br>Eve<br>Devce<br>Interface<br>eSATA<br>Setting<br>✓ Enable<br>✓ Cycling         | Disk Name<br>TOSHBA DTO1                                           | aca2      | Capacity<br>1.79 TB | Free Space<br>1.70 TB | Manufactur<br>ATA | er   |
| o<br>o<br>yrage     | Evel<br>Device<br>Interface<br>eSATA<br>Setting<br>V Enable<br>Q Cycing                      | Disk Nam<br>Disk Nam<br>TOSHBA DTO1<br>I Local Storage<br>g Record | aca2      | Capacity<br>1.79 TB | Free Space<br>1.70 TB | Manufactur<br>ATA | ŧſ   |
| orage<br>orage      | Even<br>Even<br>Device<br>Interface<br>eSATA<br>Setting<br>V Enated<br>Disk Seter            | Disk Name<br>TOSHBA DTO1<br>I Local Storage<br>g Record<br>cteSATA | 9<br>ACA2 | Capacity<br>1.79 TB | Free Space<br>1.70 TB | Manufactur<br>ATA | er   |
| orage               | Even<br>Even<br>Dewce<br>Interface<br>eSATA<br>Setting<br>V Enable<br>V Cycling<br>Disk Sele | Disk Name<br>TOSHBA DTOT<br>I Local Storage<br>g Record<br>cteSATA | aca2      | Capacity<br>1.79 TB | Free Space<br>1.70 TB | Manufactur<br>ATA | er   |

#### Battery Safety Messages

Please store the battery at cool and dry places.

- Please do not randomly discard used batteries; please collect the batteries and drop them at specific recycling locations.
- If the product is not used for long periods of time, please remove the batteries from the product. In addition, please also remove the depleted batteries to avoid battery leakage or corrosion which may damage the remote control.
- Please do not mix new and old batteries together.
- Please use the DURACELL alkaline batteries recommended by the original manufacturer; avoid using different types of batteries.
- Please do not throw the batteries into fire as they may explode or have leakage.
- Please do not short-circuit the electrodes in the battery.

#### Important Security Policy

- Precautions
  - 1.Please open the product package carefully; we commend you keep this packaging for future transport, storage or maintenance use.
  - 2. There are no switches or adjustment buttons required for operation inside this product, so for your safety, please do not open the casing on your own, or vigorously rotate, shake or use any other inappropriate ways to operate this product in order to avoid electrical shocks and voiding the warranty. You can contact a local dealer directly if you have any questions.
  - 3.Heat will be generated during the use of this product; therefore there must be sufficient ventilation for the temperature of the unit to remain at a stable status. So please use the product under normal environments to prolong the usage life, and avoid installing it in the following environments.
    - Locations that are unstable or have incomplete planes
    - Locations with powerful magnetic fields
    - Locations where it is damp or may have water leakage
    - Locations that are too hot, close to heaters and air hoses, or be exposed to direct sun light for long periods of time
    - Locations that are dusty
    - Locations where there are possible shocks
    - Locations close to power amplifiers
  - 4.If you notice smoke or odor coming from the product, please quickly remove the power cable and send it to a maintenance center for processing.
  - 5.To avoid electrical shock, the plug of the adapter should be stably and completely inserted into the power outlet and cannot be exposed; it must also have sufficient capacity to withstand the current transmission. Please do not plug the adapter into the power outlet before connecting the cable in order to avoid danger.
  - 6.If not used for long periods of time, please unplug the power plug, and to ensure electrical s afety, when unplugging the adapter, please hold the plastic part of the adapter with dry hands and then unplug the adapter. Please properly connect the cables according to the printed instructions on the installation manual and the machine to ensure optimized usage effects.

**G**•

AREC Inc.<sup>©</sup> All Rights Reserved 2013. I www.arec.com All information contained in this document is Proprietary

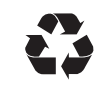

Made in Taiwan Version : 2013-11 Part Number : 40-70001-A51